# **Modif Documentation**

# **Co-evolution User Guide**

-

This document explains the steps for using ModifRoundtrip for a Co-evolution (Refactoring and Migration)

June, 2015

by Paola Vallejo, Jean Philippe Babau

## **Table of contents**

| 1. Create project, folders and ecore metamodel    | 3  |
|---------------------------------------------------|----|
| 1.1. Create a project                             | 3  |
| 1.2. Add Xtext nature                             | 3  |
| 1.3. Add Folders                                  | 3  |
| 1.4. Create metamodel                             | 3  |
| 1.5. Create model                                 | 5  |
| 2. Execute Ecore Modif                            | 8  |
| 1. Refactoring                                    | 8  |
| Specify Domain Metamodel and Generate Modif model | 8  |
| Edit Modif Model                                  | 9  |
| Refactor                                          | 11 |
| 2. Migration                                      | 13 |
| Specify Domain Model and Migrate                  | 13 |
| 3. Contact.                                       | 14 |
|                                                   |    |

### 1. Create project, folders and ecore metamodel

### 1.1. Create a project

Create a new Empty EMF project and, for example name it Test\_Vehicles

File New Other... Eclipse Modeling Framework/Empty EMF Project Next Specify the project name [Test\_Vehicles] Finish

### 1.2. Add Xtext nature

Add the Xtext Nature to the Test project

| Right click Test Vehicle project | Configure | Add Xpand/Xtext Nature |  |
|----------------------------------|-----------|------------------------|--|
|                                  | Connigaro |                        |  |

### 1.3. Add Folders

Keep the model folder and add three additional folders:

|                      | Right click Test_Vehicles       | New | Folder | [Specify the folder_name] Finish                                                                                                    |
|----------------------|---------------------------------|-----|--------|----------------------------------------------------------------------------------------------------|
| 1. n<br>2. n<br>3. n | netamodel<br>nigration<br>nodif |     |        | <ul> <li>Test_Vehicles</li> <li>src</li> <li>JRE System Library [JavaSE-1.7]</li> <li>Plug-in Dependencies</li> <li>META-INF</li> <li>metamodel</li> <li>migration</li> <li>model</li> <li>model</li> <li>modif</li> </ul> |

### 1.4. Create metamodel

In the *metamodel* folder, create a new ecore model. And for the example, name it *Vehicles.ecore* 

| Right click on Test_ | Vehicles/metamodel | New         | Other       | Eclipse | Modeling Framework / Ecore Model |
|----------------------|--------------------|-------------|-------------|---------|----------------------------------|
|                      | Next               | [give a nan | ne for your | ecore]  | Finish                           |

Then set the ecore model properties as follows:

| Vehicles.ecore X                                         |                                            |
|----------------------------------------------------------|--------------------------------------------|
| <ul> <li>platform:/resource</li> <li>vehicles</li> </ul> | rce/Test_Vehicles/metamodel/Vehicles.ecore |
| Problems @ Javad                                         | loc 😥 Declaration 🔲 Properties 🛿           |
| Property                                                 | Value                                      |
| Name                                                     | 🔄 vehicles                                 |
| Ns Prefix                                                | 🔄 vehicles                                 |
| Ns URI                                                   | 🔄 http://mde.ubo.vehicles                  |

Add the EClasses to the metamodel.

|                    | Right click on vehicles package      | New Child | ECla              | SS          |
|--------------------|--------------------------------------|-----------|-------------------|-------------|
|                    |                                      |           |                   |             |
| Vehicles.ecore     |                                      |           |                   |             |
| ▲ ⊕ platform:/reso | urce/Test Vehicles/metamodel/Vehicle | es.ecore  |                   |             |
| A 🖶 vehicles       | · _ · ·                              |           |                   |             |
| Root               | New Child                            | ۰.        | 6                 | EAnnotation |
|                    | 9 Undo Set                           | Ctrl+7    | Ê                 | EClass      |
|                    |                                      | 0.1.2     | 20 <sup>(2)</sup> | EData Type  |
| G                  | > Redo                               | Ctrl+Y    |                   | EEnum       |
|                    | k Cut                                |           | 1 Ě               | cenum       |
| 0                  | cut                                  |           | ∎ <b>₽</b>        | EPackage    |
|                    | Conv                                 |           | -                 |             |

Add the EReferences and EAttributes to the metamodel.

| F                   | Right click on EClass New Child [Select EReference or EAttribute] |
|---------------------|-------------------------------------------------------------------|
| It must look as fol | llows:                                                            |
|                     | Vehicles.ecore 🛛                                                  |
|                     | a 🖶 platform:/resource/Test_Vehicles/metamodel/Vehicles.ecore     |
|                     | 🔺 🌐 vehicles                                                      |
|                     | Root                                                              |
|                     | 📑 people : Person                                                 |
|                     | 📑 vehicles : Vehicle                                              |
|                     | 📑 insurances : PoliceInsurance                                    |
|                     | Person -> IdentifiedElement                                       |
|                     | 📑 autos : EngineVehicle                                           |
|                     | PoliceInsurance -> IdentifiedElement                              |
|                     | Vehicle -> IdentifiedElement                                      |
|                     | ⇒ insurance : PoliceInsurance                                     |
|                     | EngineVehicle -> Vehicle                                          |
|                     | Car -> EngineVehicle                                              |
|                     | IdentifiedElement                                                 |
|                     | 🗖 🗖 Identification : EString                                      |
|                     |                                                                   |

Modif Documentation- Simple Migration User Guide

In this metamodel there is a **Root** EClass composed of **Person**s (*person* EReference), **Vehicles** (*vehicles* EReference) and **PoliceInsirances** (*insurance* EReference). Person, Vehicle and PoliceInsurance have an identification (*identification* EAttribute). A Person can have some Vehicles. Each Vehicle has an asociated PoliceInsurance.

Graphically, it looks as follows:

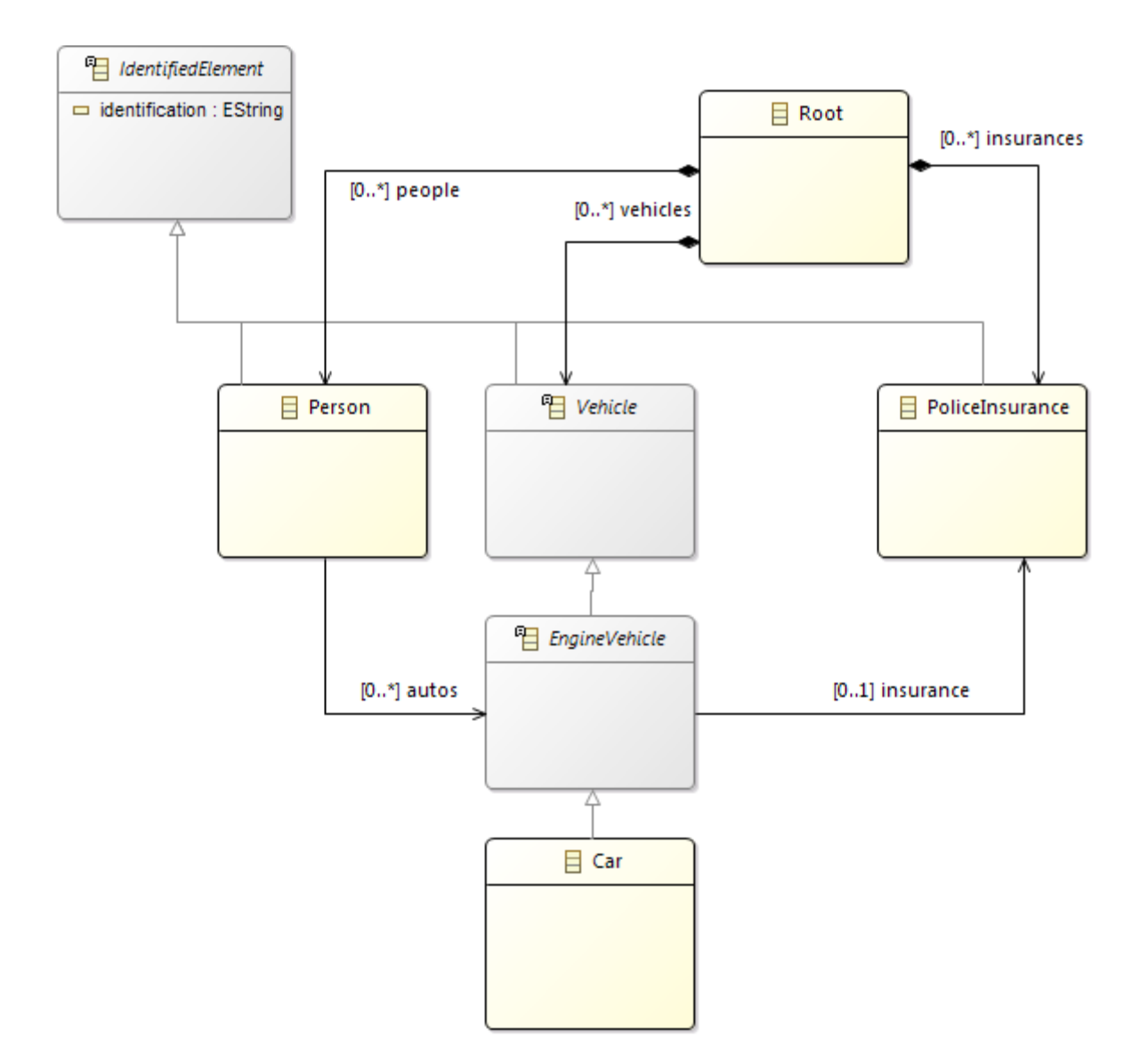

Please note: as usual with Ecore, an *EClass* plays a root role in the graph of *EClasses*; the name *Root* is not mandatory but, what is important is that, this *EClass* contains directly or indirectly all the other concrete *EClasses*.

### 1.5. Create model

In the *model* folder, create a new ecore model. And for the example, name it *vehiclesModel.vehicles.xmi*.

#### Please note:

the model name must respect the following rule: modelName.metamodelName.xmi

| Right click on t                                           | he root EClass [Root] Create Dynamic        | Instance         |
|------------------------------------------------------------|---------------------------------------------|------------------|
|                                                            |                                             |                  |
| 🕖 Main.java 🛛 🖶                                            | Vehicles2.ecore 🛞 Vehicles.ecore 🛛          |                  |
| <ul> <li>a          platform:/resource         a</li></ul> | urce/Test_Vehicles/metamodel/Vehicles.ecore |                  |
| ▷ ■ Root ▷ ■ Perso ▷ ■ Polic                               | New Child<br>New Sibling                    | F F              |
| <ul> <li>▷</li></ul>                                       | Undo<br>Redo                                | Ctrl+Z<br>Ctrl+Y |
| ⊳ 📙 Ident 🦂                                                | Cut<br>Copy<br>Paste                        |                  |
| 3                                                          | Celete                                      |                  |
|                                                            | Validate<br>Live Validation<br>Control      |                  |
| •<br>11                                                    | Show Hierarchy<br>Show References           |                  |
|                                                            | Create Dynamic Instance                     |                  |

| •                                                                                                    |        |
|----------------------------------------------------------------------------------------------------|--------|
| Dynamic Model<br>Create a new dynamic Root instance                                                                                                    |        |
| Enter or select the parent folder:                                                                                                    |        |
| Test_Vehicles/model                                                                                                    |        |
| <ul> <li>Control Control Contr</li></ul> |        |
| File name: vehiclesModel.vehicles.xmi Advanced >>                                                                                                    |        |
| ? Finish                                                                                                    | Cancel |

Right click on EClass New Child [Select element to create

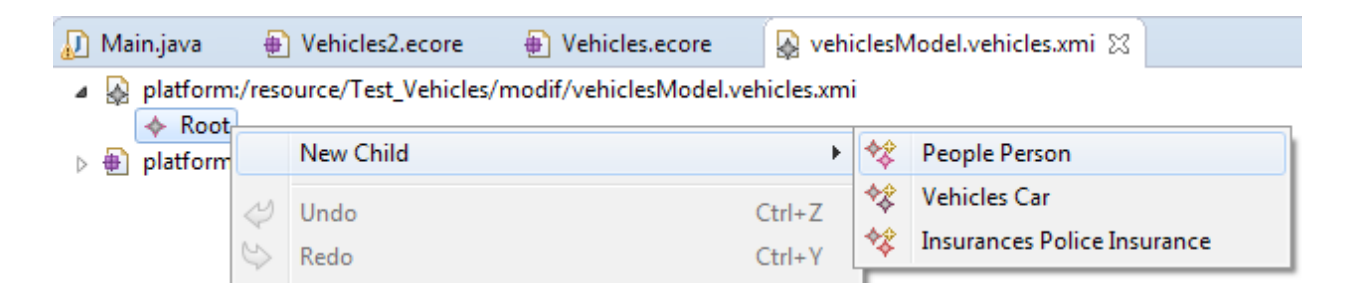

Fill the properties of the element

| 🕖 Main.java                                                                                     | 🙀 vehiclesModel.vehicles.xmi 🔀                                                                                                   |
|-------------------------------------------------------------------------------------------------|----------------------------------------------------------------------------------------------------|
| <ul> <li>platform:/r</li> <li>Root</li> <li>Person</li> <li>Car</li> <li>platform:/r</li> </ul> | resource/Test_Vehicles/modif/vehiclesModel.vehicles.xmi<br>son pvc123<br>car1<br>resource/Test_Vehicles/metamodel/Vehicles.ecore |
| R Problems @                                                                                    | Javadoc 🚯 Declaration 📃 Console 🔲 Properties 🔀                                                                                   |
| Property                                                                                        | Value                                                                                                    |
| Autos                                                                                           | 🖙 Car car1                                                                                                    |
| Identification                                                                                  | IE pvc123                                                                                                    |

The model should looks as follows:

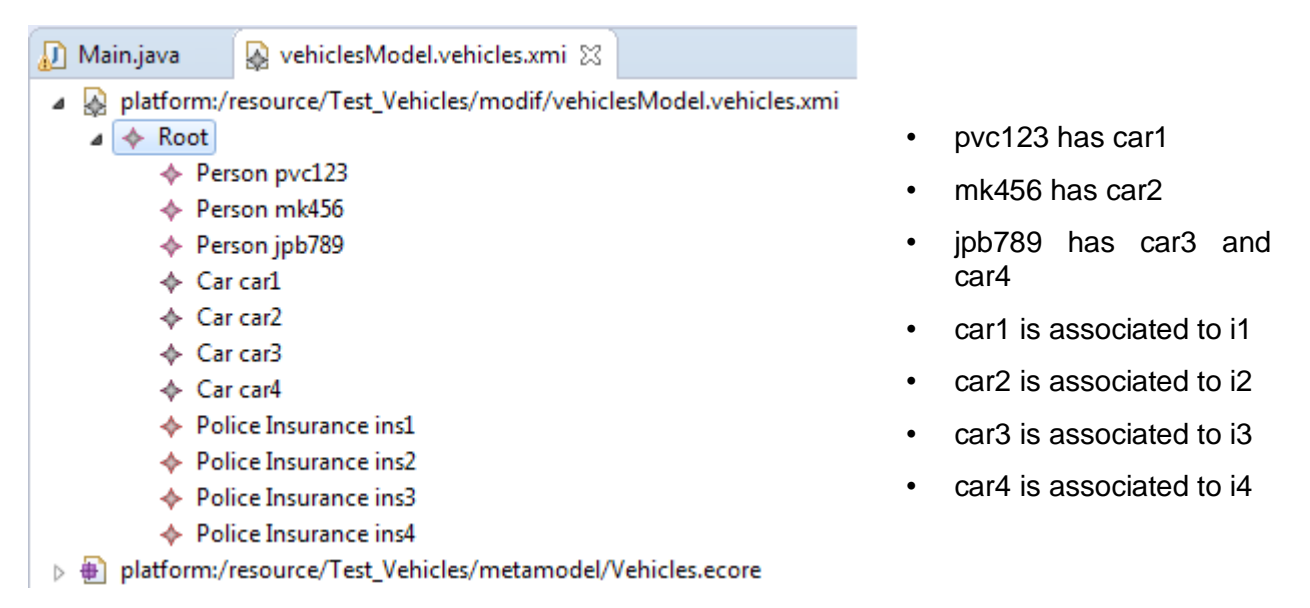

## 2. Execute Ecore Modif

### 1. Refactoring

Open the EcoreModif project, navigate to UI/ uiModif and execute Main.java

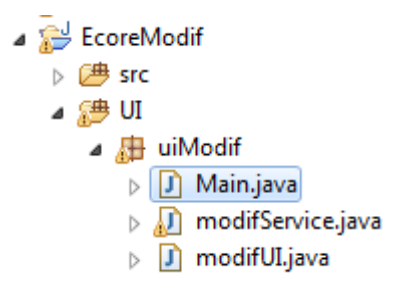

In the oped ModifRoundtrip form, click on New and then click on Simple Migration.

| Modif Roundtrip    |  |
|--------------------|--|
| New Finish         |  |
| Simple Refactoring |  |
| Simple Migration   |  |
| Reuse              |  |
|                    |  |
|                    |  |
|                    |  |
|                    |  |
|                    |  |
|                    |  |
|                    |  |
|                    |  |
|                    |  |
|                    |  |
|                    |  |
|                    |  |
|                    |  |

Now perform the following steps in order:

### Specify Domain Metamodel and Generate Modif model

- Click on *Select* for Domain Metamodel and specify the path to the ecore file *Vehicles.ecore* (Test\_Vehicles/metamodel folder)
- Select *NoModif* (or *EraseAll*) and then click on the **Generate Modif** button. If the Domain Metamodel path is not correct, an error message appears when executing the modif model generation

| B Modif Roundtrip<br>New Finish |                                             |        |                                     |
|---------------------------------|---------------------------------------------|--------|-------------------------------------|
| Domain Metamodel                | trip\Test_Vehicles\metamodel\Vehicles.ecore | Select | NoModif  EraseAll<br>Generate Modif |
| Modif Specification             |                                             | Select | Refactor                            |
| Domain Model                    |                                             | Select | Migrate                             |
|                                 |                                             | Close  |                                     |
|                                 |                                             |        |                                     |

• Refresh the Test\_Vehicles project, the modif model appears in the modif folder

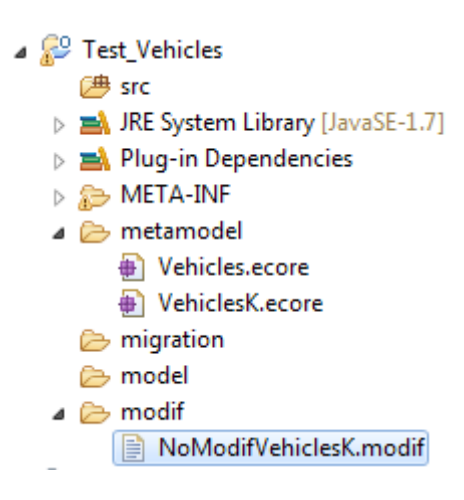

#### **Edit Modif Model**

Make a copy of the NoModifVehiclesK.modif (or EraseAllVehiclesK.modif) file, paste it in the *modif* folder and name it %/ehicles-to-Vehicles2.modif+. Then, open the Vehicles-to-Vehicles2.modif using the text editor or the xText editor as shown below:

```
🚺 Main.java
              Vehicles.ecore
                                📄 Vehicles-to-Vehicles2.modif 🔀
 1⊖ root vehicles to vehicles2
 2 Prefix vehicles to vehicles2
 3 URI "file:/C:/ModifRoundtrip/Test Vehicles/metamodel/VehiclesK.ecore" to
    "file:/C:/ModifRoundtrip/Test Vehicles/metamodel/VehiclesK2.ecore"
 4
 5
 6 class {
 7⊝
        Root to Root {
 8
            ref people to people bounds (0,-1) to (0,-1)
            ref vehicles to vehicles bounds (0,-1) to (0,-1)
 9
            ref insurances to insurances bounds (0, -1) to (0, -1)
10
            att UUID to UUID bounds (0,1) to (0,1)
11
        };
12
        Person to Person {
13⊖
14
            ref autos to autos bounds (0,-1) to (0,-1)
15
        };
        PoliceInsurance to PoliceInsurance ;
16
        Vehicle to Vehicle {
17<del>0</del>
            ref insurance to insurance bounds (0,1) to (0,1)
18
19
        };
20
        EngineVehicle to EngineVehicle ;
        Car to Car ;
21
220
        IdentifiedElement to IdentifiedElement {
23
            att Identification to Identification bounds (0,1) to (0,1)
            att UUID to UUID bounds (0,1) to (0,1)
24
25
        }
26 }
```

Edit the modif file in this way:

- For **root**, *rename* it **to** vehicles2K (do not forget to put the K at the end)
- For **Prefix**, *rename* it to vehicles2K (do not forget to put the K at the end)
- For URI, change % wehicles K2.ecore+to % wehicles 2K.ecore+
- rename Root to Main
- **hide** EngineVehicle
- flatten hide IdentifiedElement

Please note: K at the end of root, Prefix and URI is mandatory

Finally, save the model, it will look as shown below

```
📄 Vehicles-to-Vehicles2.modif 🔀
🕖 Main.java
              Wehicles2.ecore
  1⊖ root vehicles to vehicles2K
  2 Prefix vehicles to vehicles2K
  3 URI "file:/C:/ModifRoundtrip/Test_Vehicles/metamodel/VehiclesK.ecore" to
  4 "file:/C:/ModifRoundtrip/Test_Vehicles/metamodel/Vehicles2K.ecore"
  5
  6 class {
  7⊖
        Root to Main {
            ref people to people bounds (0,-1) to (0,-1)
 8
 9
            ref vehicles to vehicles bounds (0,-1) to (0,-1)
 10
            ref insurances to insurances bounds (0,-1) to (0,-1)
            att UUID to UUID bounds (0,1) to (0,1)
11
        };
12
13<del>0</del>
        Person to Person {
14
            ref autos to autos bounds (0,-1) to (0,-1)
15
         };
16
        PoliceInsurance to PoliceInsurance ;
17Θ
        Vehicle to Vehicle {
18
             ref insurance to insurance bounds (0,1) to (0,1)
19
         };
20
        hide EngineVehicle to EngineVehicle ;
21
        Car to Car ;
220
        flatten hide IdentifiedElement to IdentifiedElement {
23
            att Identification to Identification bounds (0,1) to (0,1)
 24
            att UUID to UUID bounds (0,1) to (0,1)
 25
        }
 26 }
```

### Refactor

- In the ModifRoundtrip form, set the Modif Specification Vehicle-to-Vehicles2.modif
- Click on the Refactor button

| Modif Roundtrip     |                                             |        |                                            |
|---------------------|---------------------------------------------|--------|--------------------------------------------|
| New Finish          |                                             |        |                                            |
| Domain Metamodel    | trip\Test_Vehicles\metamodel\Vehicles.ecore | Select | NoModif  EraseAll           Generate Modif |
| Modif Specification | _Vehicles\modif\Vehicles-to-Vehicles2.modif | Select | Refactor                                   |
| Domain Model        |                                             | Select | Migrate                                    |
|                     |                                             | Close  |                                            |
|                     |                                             |        |                                            |

• Refresh the *Test\_Vehicles/*metamodel folder and you will notice that the file *Vehicles2.ecore* is added. It will look as shown below:

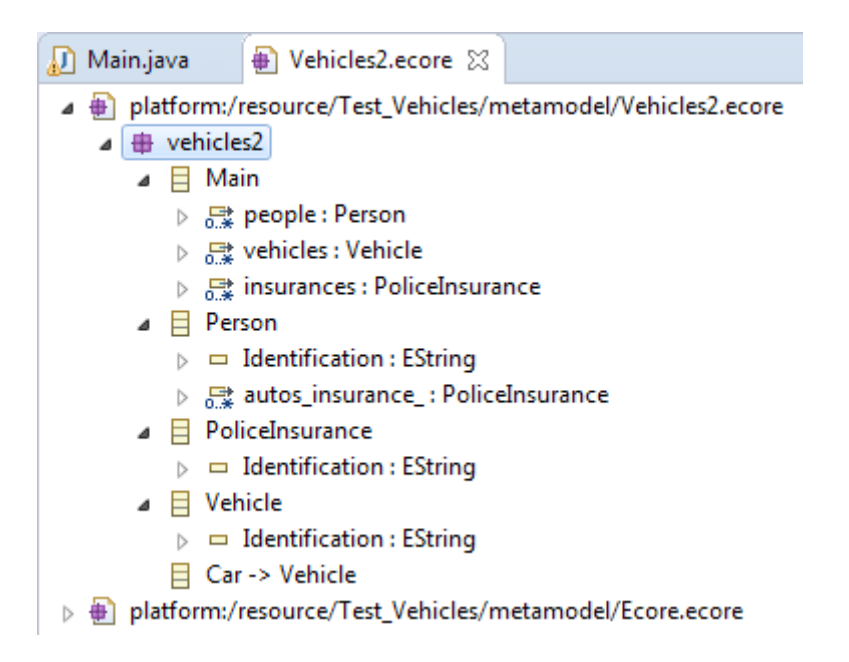

Graphically it looks as follows:

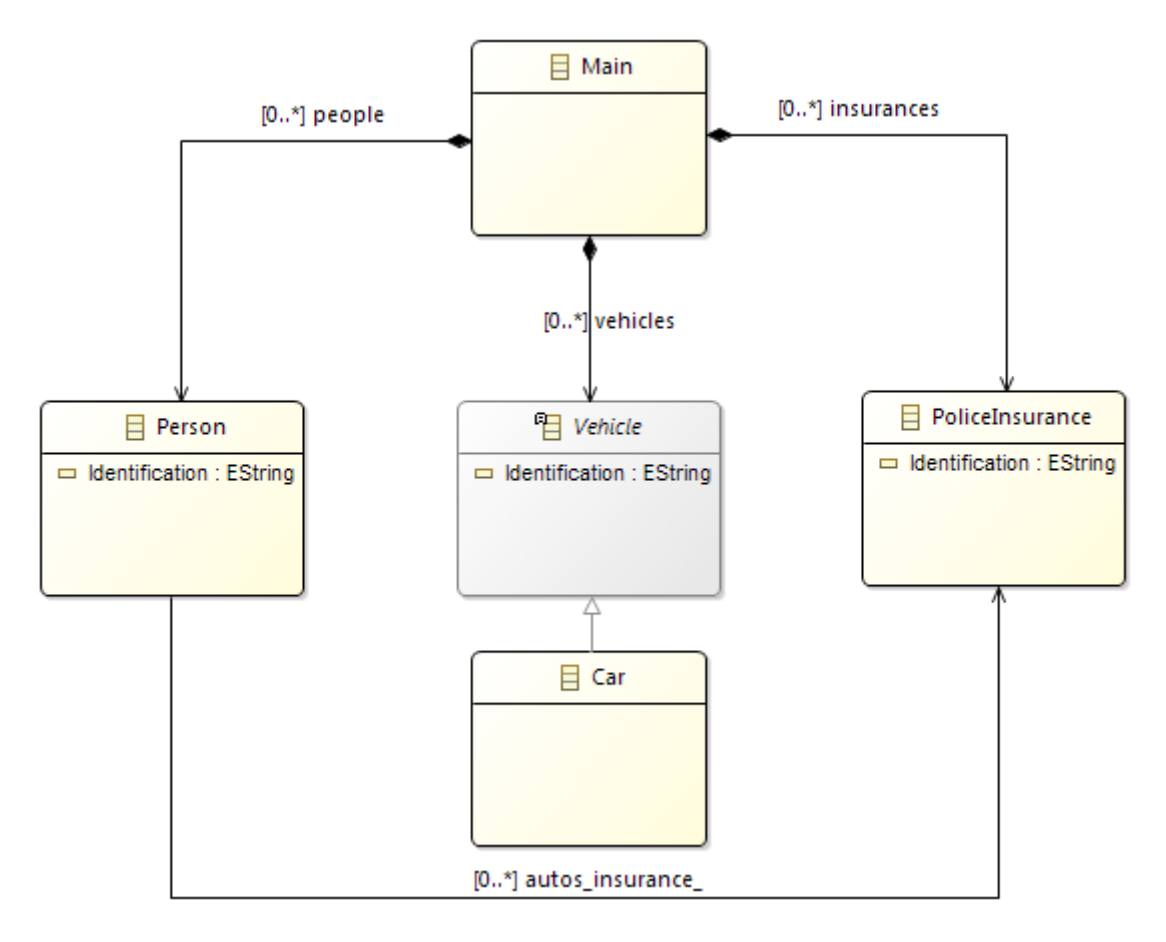

Notice the impact of the applied operators:

- rename Root to Main
  - Root has been renamed to Main
  - hide EngineVehicle
    - EngineVehicle has been deleted
    - autos has been removed
    - insurance has been removed
    - autos\_insurance\_ has been added
  - flatten hide IdentifiedElement
    - IdentifiedElement has been removed
    - Identification has been added to Person, Vehicle and PoliceInsurance

#### Congratulations

You have used Modif tools to generate a new ecore model by application of Modif operators on initial ecore model

### 2. Migration

٠

### **Specify Domain Model and Migrate**

- Click on Select for Domain Model and specify the path to the model vehiclesModel.vehicles.xmi
- Click on the Migrate button

|                     |                                            |        | NoModif        |
|---------------------|--------------------------------------------|--------|----------------|
| omain Metamodel     | C:\ModifRoundtrip\Test_Vehicles\metamodel  | Select | Generate Modif |
| Modif Specification | C:\ModifRoundtrip\Test_Vehicles\modif\Vehi | Select | Refactor       |
| )omain Model        | t_Vehicles\model\vehiclesModel.vehicles.xm | Select | Migrate        |
|                     |                                            | Close  |                |
|                     |                                            |        |                |

• Refresh the model folder. The model *vehiclesModel\_final.vehicles2.xmi* will appear. It should looks as follows:

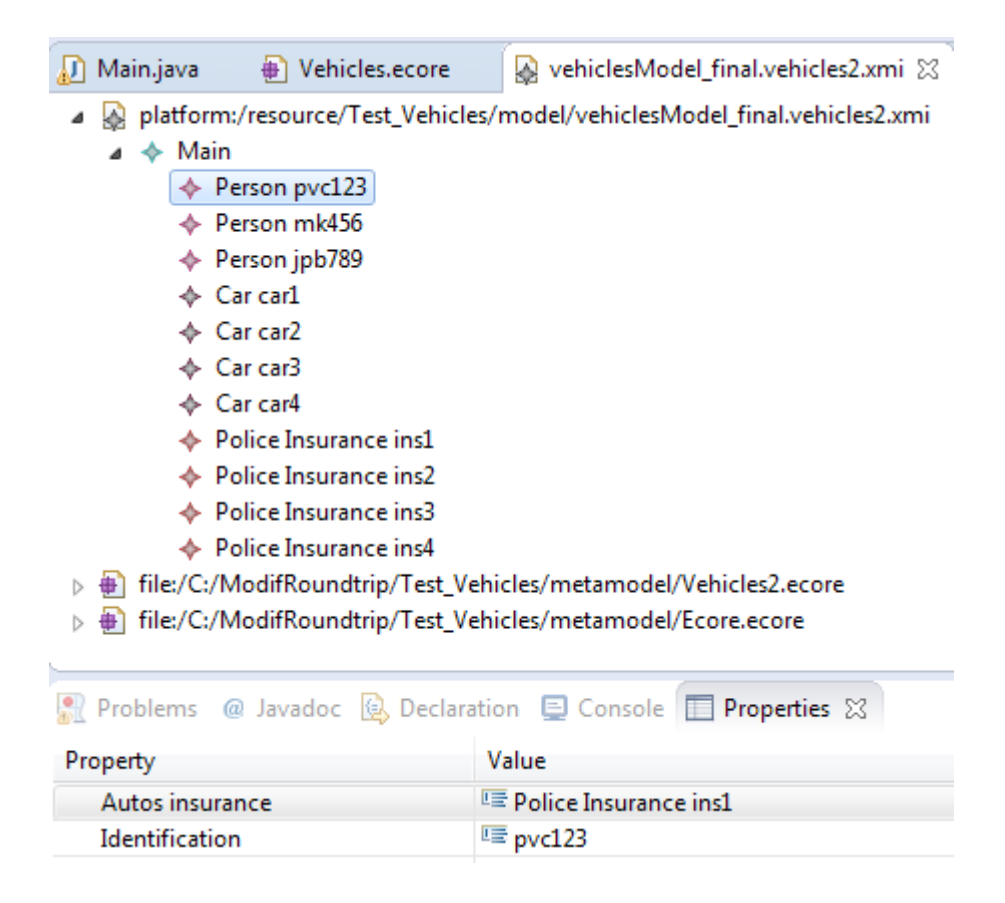

- pvc123 is associated to ins1
- mk456 is associated to ins2
- jpb789 is associated to ins3 and inst4

Notice that Person hasn't Cars. Cars has not associated PoliceInsurance. Person has associated PoliceInsurances.

#### **Enjoy Modif**

### 3. Contact

You can report bugs to :

- babau@univ-brest.fr
- vallejoco@univ-brest.fr